## 参加方法

- 1. <u>「Microsoft Teams」</u>を利用してオンライン研 修を開催します。
- 2. 準備物

「Microsoft Teams」の利用が可能な PC (スマートフォン、タブレットからの接続も 可能ですが、接続できない可能性が高いです。 相談所でも対応できません。)

- 3. <u>方法</u>
- ①事前に自分の環境から Teams にアクセスできることを確認してください(以下の③のページが開かない場合、ネットワークの設定等の確認が必要です)。
- ②会議招待メールが届くので、会議開催時間になったら招待メールのリンク(http://で始まるアドレスのこと)をクリックします。

※システムのバージョンアップの状況により多少表示が 違う場合がありますが、基本の手順は大きく変わりません。落ち着いて画面全体を見て操作して下さい。

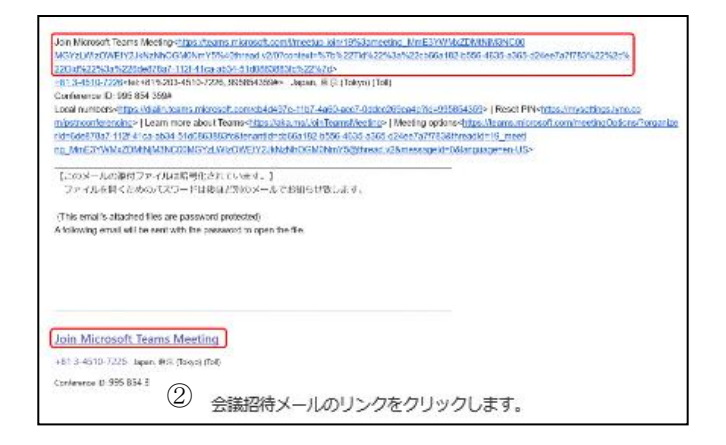

③開いたページの「このブラウザーで続ける」を クリックするか、端末に Teams アプリがインス トール済みであれば「Teams アプリを開く」を クリックします。

※「web で参加」と表示される場合もあります。

※アプリをインストールしている場合でも、「このブラウザ ーで続ける」から入室していただく方がトラブルが少ない ので、「このブラウザーで続ける」をお勧めしています。

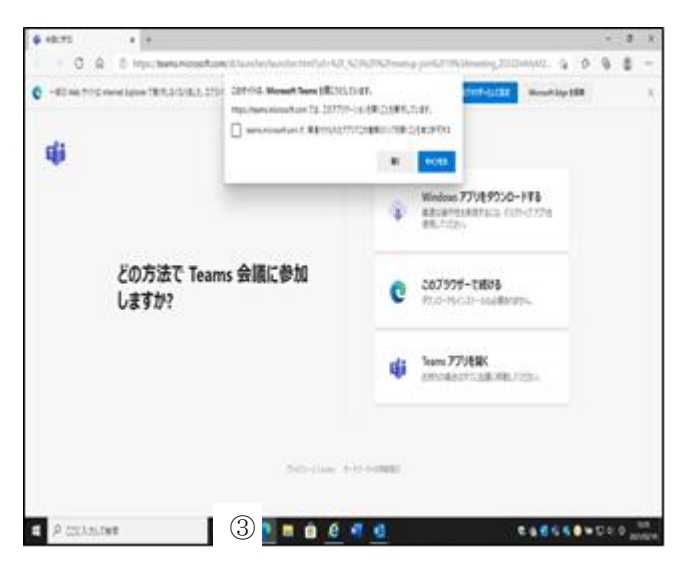

④所属と氏名を入力し、「今すぐ参加」をクリッ クします。

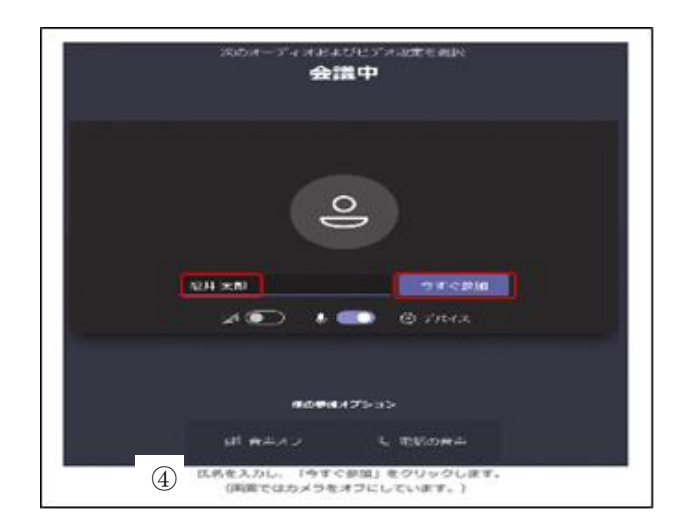

⑤オンライン会議に入りましたら、カメラはON、 マイクは OFF にして会議にご参加下さい。

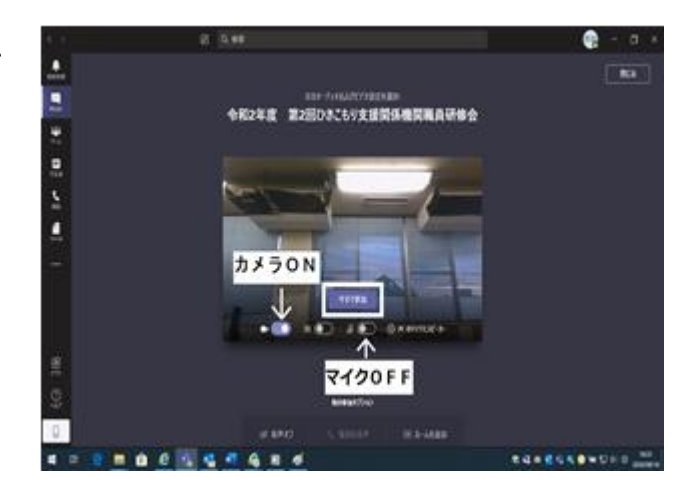